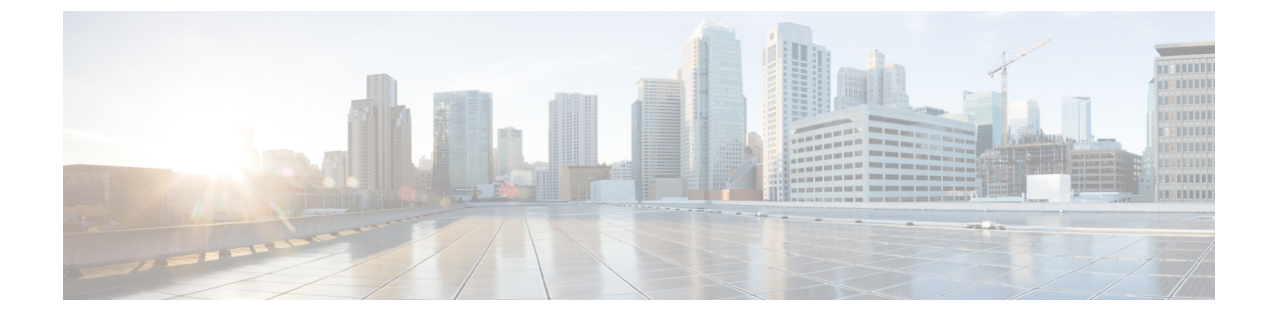

# Cisco Unified Cisco Mobility Express ソフト ウェアのインストールとアップグレード

- Cisco Unified Cisco Mobility Express ソフトウェアのインストールの前提条件 (1ページ)
- Cisco Unified Cisco Mobility Express ソフトウェア  $(2 \sim \vec{v})$
- Cisco Unified Cisco Mobility Express ソフトウェアのインストールとアップグレード (6 ページ)

# **Cisco Unified Cisco Mobility Express** ソフトウェアのインス トールの前提条件

ハードウェア

- IP ネットワークが動作可能で、シスコの Web にアクセスできること。
- 有効な Cisco.com アカウントを持っていること。
- •ファイルのダウンロードのため、TFTP サーバにアクセスできる。
- Cisco ルータおよび Cisco Unified CME に推奨されるすべてのサービスハードウェアがイン ストールされている。インストールの詳細については、Cisco 音声サービスハードウェア のインストールを参照してください。

#### Cisco IOS ソフトウェア

・推奨される Cisco IOS IP Voice 以上のイメージがルータのフラッシュ メモリにダウンロードされている。推奨される Cisco Unified Cisco Mobility Express のバージョンをサポートする Cisco IOS ソフトウェアリリースを判断するには、「Cisco Unified Cisco Mobility Express および Cisco IOS ソフトウェア互換性マトリックス」を参照してください。インストールの詳細については、Cisco IOS ソフトウェアのインストールを参照してください。

# Cisco Unified Cisco Mobility Express ソフトウェア

ここでは、Cisco Unified CME で使用するためにルータのフラッシュ メモリにダウンロードし てインストールする必要があるファイルのタイプのリストを示します。この項で一覧されてい るファイルには、http://www.cisco.com/cgi-bin/tablebuild.pl/ip-iostsp のCisco Unified Cisco Mobility Express ソフトウェア ダウンロード Web サイトからダウンロードできる zip または tar アーカ イブが含まれます。

### 基本ファイル

Cisco Unified CME に必要な基本ファイルは、tar アーカイブに含まれています。ルータで実行 している Cisco IOS ソフトウェア リリースに対応した正しいバージョンをダウンロードしてく ださい。基本の tar アーカイブには、通常、必要な電話機ファームウェア ファイルも含まれて いますが、別途電話機ファームウェアファイルのダウンロードが必要になることもあります。 Cisco Unified Cisco Mobility Express のインストールについては、「Cisco Unified Cisco Mobility Express ソフトウェアのインストール (6ページ)」を参照してください。

### 電話機ファームウェア ファイル

電話機ファームウェアファイルは、電話機の表示と動作を可能にするコードを提供します。これらのファイルは、電話タイプおよびプロトコル、SIPか SCCPかによって固有で、定期的に 改訂されます。電話タイプ、使用しているプロトコル、サイトのCisco Unified CMEのバージョンに合った適切な電話機ファームウェアを使用していることを確認する必要があります。

Cisco から出荷される新しい IP Phone には、デフォルトの工場出荷時 SCCP イメージが付属し ています。IP Phone がコンフィギュレーションプロファイルをダウンロードするとき、電話機 は、コンフィギュレーションプロファイルに記述されている電話機ファームウェアと、電話機 にインストールされているファームウェアを比較します。ファームウェアバージョンが、現在 電話機にロードされているバージョンと異なる場合、電話機は TFTP サーバに新しい電話機 ファームウェアへのアップグレードを問い合わせ、Cisco Unified CME に登録する前に新しい ファームウェアをダウンロードします。

通常、電話機ファームウェア ファイルは、ダウンロードした Cisco Unified CME ソフトウェア アーカイブに含まれています。ソフトウェア ダウンロード Web サイトに、個別のファイルま たはアーカイブとしてポストされることもあります。

SCCP および SIP IP Phone に対応した Cisco 電話機ファームウェアの以前のバージョンのファ イル名は、次のようになっていました。

- SCCP ファームウェア: P003xxyy.bin
- SIP ファームウェア: POS3xxyy.bin

どちらの場合も、x はメジャー バージョンを表し、y はマイナー バージョンを表します。3 文 字目はプロトコルを表します。「0」は SCCP、「S」は SIP です。 最近のバージョンでは、次の表記法を使用しています。

- SCCPファームウェア: P003xxyyzzww。xはメジャーバージョン、yはマイナーサブバージョン、zはメンテナンスバージョン、wはメンテナンスサブバージョンをそれぞれ表します。
- •SIPファームウェア: POS3-xx-y-zz。xはメジャーバージョン、yはマイナーバージョン、 z はサブバージョンをそれぞれ表します。
- ・ファイル名の3文字目 プロトコルを表します。「0」はSCCP、「S」はSIPです。

一般的なガイドラインの例外があります。Cisco ATA 用は、ファイル名の先頭が AT です。 Cisco Unified IP Phone 7002、7905、7912 用は、ファイル名の先頭が CP の場合があります。

一部の電話タイプでは、電話機ファームウェアの署名付きバージョンと署名なしバージョンを 使用できます。署名付きバイナリファイルはイメージ認証をサポートし、システムのセキュリ ティが向上します。お使いの Cisco Unified CME のバージョンでサポートされている場合は、 署名付きバージョンを推奨します。署名付きバイナリファイルのファイル拡張子は.sbn で、 署名なしファイルのファイル拡張子は.bin です。

Cisco Unified IP Phone 7911、7941、7941GE、7961、7961GE、7970、7971 など、Java ベースの IP Phone の場合、ファームウェアは JAR ファイルおよびトーン ファイルを含む複数のファイ ルで構成されます。各電話タイプのすべてのファームウェア ファイルは、TFTP サーバにダウ ンロードしてから、電話機にダウンロードする必要があります。

次に、Cisco Unified IP Phone 7911 のフラッシュメモリにインストールされている電話機ファー ムウェアのリストの例を示します。

tftp-server flash:SCCP11.7-2-1-0S.loads tftp-server flash:term06.default.loads tftp-server flash:term11.default.loads tftp-server flash:cvm11.7-2-0-66.sbn tftp-server flash:jar11.7-2-0-66.sbn tftp-server flash:dsp11.1-0-0-73.sbn tftp-server flash:apps11.1-0-0-72.sbn tftp-server flash:cnu11.3-0-0-81.sbn

ただし、Cisco Unified CME を設定するときは、イメージファイルのファイル名だけを指定します。Java ベースの IP Phone では、イメージファイル名に次の表記法が使用されます。

 SCCP ファームウェア: TERMnn.xx-y-z-ww または SCCPnn.xx-y-zz-ww。n は電話タイプを 表し、x はメジャーバージョン、y はメジャー サブバージョン、z はメンテナンス バー ジョン、w はメンテナンス サブバージョンをそれぞれ表します。

次に、Cisco Unified IP Phone 7911 が適切な SCCP ファームウェアをフラッシュ メモリからダウ ンロードできるように、Cisco Unified CME を設定する方法の例を示します。

Router(config)# telephony-service

Router(config-telephony) #load 7911 SCCP11.7-2-1-0S

表1:ファームウェア名の表記法(4ページ)に、ファームウェア名の表記法の例をアルファベット順に示します。

表1:ファームウェア名の表記法

| SCCP 電話機             |        | SIP 電話機      |        |
|----------------------|--------|--------------|--------|
| イメージ                 | バージョン  | イメージ         | バージョン  |
| P00303030300         | 3.3(3) | P0S3-04-4-00 | 4.4    |
| P00305000200         | 5.0(2) | P0S3-05-2-00 | 5.2    |
| P00306000100         | 6.0(1) | P0S3-06-0-00 | 6.0    |
| SCCP41.8-0-4ES4-0-1S | 8.0(4) | SIP70.8-0-3S | 8.0(3) |
| TERM41.7-0-3-0S      | 7.0(3) | —            | —      |

各電話機タイプおよび Cisco Unified Cisco Mobility Express バージョンの電話機ファームウェア ファイル名は、「Cisco Cisco Mobility Express ファームウェア、プラットフォーム、メモリ、音 声製品」で入手できる該当する文書に記載されています。

ファームウェアファイルのインストールについては、「Cisco Unified Cisco Mobility Express ソ フトウェアのインストール (6ページ)」を参照してください。

バージョン間のアップグレードまたは SCCP と SIP 間の変換を行う際の Cisco Unified Cisco Mobility Express の構成については、「Cisco Unified Cisco Mobility Express ソフトウェアのイン ストールとアップグレード (1ページ)」を参照してください。

# XMLテンプレート

xml.template というファイルをコピーし、修正すると、カスタマー管理者(Unified Cisco Mobility Express システムで機能が制限された管理者ユーザーのクラス)に対して特定の機能を許可ま たは制限できます。このファイルは、tar アーカイブ(Cisco Mobility Express-basic-...)に含まれ ます。ファイルをインストールするには、「Cisco Unified Cisco Mobility Express ソフトウェア のインストール(6ページ)」を参照してください。

### 保留音(MOH)ファイル

music-on-hold.au というオーディオファイルは、ライブフィードを使用していないときに保留 状態の外部発信者に音楽を流します。このファイルは、基本ファイル(Cisco Mobility Express-basic-...)と一緒に tar アーカイブに含まれます。ファイルをインストールするには、 「Cisco Unified Cisco Mobility Express ソフトウェアのインストール (6 ページ)」を参照して ください。

# スクリプト ファイル

TCL スクリプト ファイルを含むアーカイブは、Cisco Unified CME ソフトウェア ダウンロード Web サイトに、個別にリストされています。たとえば、app-h450-transfer.2.0.0.9.zip.tar という ファイルには、H.450 転送およびアナログ FXS ポートの転送サポートを追加するスクリプトが 含まれています。

Cisco Unified CME Basic Automatic Call Distribution および Auto Attendant サービス(B-ACD)には、多くのスクリプトファイルおよびオーディオファイルが必要で、これらは、cme-b-acd-...という名前の tar アーカイブに含まれています。アーカイブのファイルの一覧およびファイルに関する詳細については、「Cisco Cisco Mobility Express B-ACD および TCL 通話対応アプリケーション」を参照してください。

Tclスクリプトファイルのインストールまたはアーカイブについては、「Cisco Unified Cisco Mobility Express ソフトウェアのインストール (6 ページ)」を参照してください。

# バンドルされている TSP アーカイブ

一部の Telephony Application Programming Interface (TAPI) Telephony Service Provider (TSP) ファイルを含む Cisco Unified Cisco Mobility Express ソフトウェア ダウンロード ウェブサイト には、アーカイブがあります。これらのファイルは、TAPI 対応 PC ソフトウェアとの Cisco Unified CME-TAPI 統合を利用しようとする Cisco Unified IP Phone ユーザの個別の PC を 設定するために必要です。アーカイブからファイルをインストールするには、『Cisco Cisco Mobility Express/SRST 向け TAPI デベロッパーガイド』のインストール指示を参照してくださ い。

# ファイル命名規則

Cisco Unified CME ソフトウェア ダウンロード Web サイトで入手できるほとんどのファイルは アーカイブで、個別のファイルをルータにコピーする前に、圧縮解除する必要があります。 Cisco Unified CME ソフトウェア ダウンロード Web サイトのファイル名には、一般的に次の表 記法が適用されます。

#### 表2:ファイル命名規則

| cme-basic         特定の Cisco Unified CME バージョン(単数または複数)の電話機ファ・<br>ムウェアファイルを含む基本 Cisco Unified CME ファイル。           cmterm,<br>P00, 7970         電話機ファームウェアファイル。           (注)         電話機にダウンロードするすべてのファームウェアファイルが、<br>load コマンドで指定されるわけではありません。フラッシュメ<br>モリにインストールされるファイル名の一覧および load コマンドを使用して指定されるファイル名については、「Cisco Unified<br>Cisco Mobility Express 対応ファームウェア、プラットフォーム、<br>メエリな上び辛声劇日、を参照してください。 |                      |                                                                                                    |  |
|----------------------------------------------------------------------------------------------------|----------------------|----------------------------------------------------------------------------------------------------|--|
| <ul> <li>cmterm,<br/>P00, 7970</li> <li>電話機ファームウェアファイル。</li> <li>(注) 電話機にダウンロードするすべてのファームウェアファイルが、<br/>load コマンドで指定されるわけではありません。フラッシュメ<br/>モリにインストールされるファイル名の一覧および load コマン<br/>ドを使用して指定されるファイル名については、「Cisco Unified<br/>Cisco Mobility Express 対応ファームウェア、プラットフォーム、<br/>メエリな上び音声割日、な参照してください。</li> </ul>                                                                                            | cme-basic            | 特定の Cisco Unified CME バージョン(単数または複数)の電話機ファー<br>ムウェア ファイルを含む基本 Cisco Unified CME ファイル。                                                                                                    |  |
| <ul> <li>(注) 電話機にダウンロードするすべてのファームウェアファイルが、<br/>load コマンドで指定されるわけではありません。フラッシュメ<br/>モリにインストールされるファイル名の一覧および load コマン<br/>ドを使用して指定されるファイル名については、「Cisco Unifie<br/>Cisco Mobility Express 対応ファームウェア、プラットフォーム、<br/>メモルな上び辛声制品、を参照してください。</li> </ul>                                                                                                    | cmterm,<br>P00, 7970 | 電話機ファームウェア ファイル。                                                                                                    |  |
|                                                                                                    | 100, 7570            | <ul> <li>(注) 電話機にダウンロードするすべてのファームウェアファイルが、<br/>load コマンドで指定されるわけではありません。フラッシュメ<br/>モリにインストールされるファイル名の一覧および load コマン<br/>ドを使用して指定されるファイル名については、「Cisco Unified<br/>Cisco Mobility Express 対応ファームウェア、プラットフォーム、<br/>メモリおよび音声製品」を参照してください。</li> </ul> |  |

Cisco Unified Cisco Mobility Express ソフトウェアのインストールとアップグレード

cme-b-acd... Cisco Unified CME B-ACD サービスに必要なファイル。

# Cisco Unified Cisco Mobility Express ソフトウェアのインス トールとアップグレード

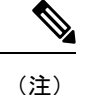

Cisco Unified Cisco Mobility Express 対応のルータバンドルを購入したお客様には、必要な Cisco Unified Cisco Mobility Express ファイルが製造時にインストールされています。

# Cisco Unified Cisco Mobility Express ソフトウェアのインストール

- ステップ1 http://www.cisco.com/cgi-bin/tablebuild.pl/ip-key に移動します。
- ステップ2 ダウンロードするファイルを選択します。
- ステップ3 zip ファイルをtftp サーバにダウンロードします。
- ステップ4 zip プログラムを使用して、インストールするファイルを抽出します。
  - a) ファイルが個別ファイルの場合、copy コマンドを使用して、ファイルをルータフラッシュにコピーし ます。

Router# copy tftp://x.x.x.x/P00307020300.sbn flash:

b) ファイルが tar ファイルの場合、archive tar コマンドを使用して、ファイルをフラッシュメモリに抽出 します。

Router# archive tar /xtract source-urlflash:/file-url

ステップ5 インストールを確認します。show flash: コマンドを使用すると、フラッシュメモリにインストールされた ファイルを一覧できます。

Router# show flash:

- 31
   128996 Sep 19 2005 12:19:02 -07:00 P00307020300.bin

   32
   461 Sep 19 2005 12:19:02 -07:00 P00307020300.loads

   33
   681290 Sep 19 2005 12:19:04 -07:00 P00307020300.sb2
- 34 129400 Sep 19 2005 12:19:04 -07:00 P00307020300.sbn
- ステップ6 archive tar/create コマンドを使用すると、フラッシュに保存されたすべてのファイルの tar ファイルのバッ クアップを作成できます。ディレクトリにあるすべてのファイルか、ディレクトリにあるファイルのうち 最大4個のファイルのリストを含む tar ファイルを作成できます。

たとえば、次のコマンドでは、リストされた3個のファイルの tar ファイルが作成されます。

archive tar /create flash:abctestlist.tar flash:orig1 sample1.txt sample2.txt sample3.txt

次のコマンドでは、ディレクトリにあるすべてのファイルの tar ファイルが作成されます。

#### archive tar /create flash:abctest1.tar flash:orig1

次のコマンドでは、サポート対象プラットフォームでフラッシュ ファイルを USB カードにバックアップ する tar ファイルが作成されます。

archive tar /create usbflash1:abctest1.tar flash:orig1

#### 次のタスク

- Cisco Unified Cisco Mobility Express ソフトウェアをインストールした場合、Cisco Unified Cisco Mobility Express は、ルータには、構成されません。詳細については、「ネットワー クパラメータ」を参照してください。
- ・現在、Cisco Unified Cisco Mobility Express に接続されている Cisco Unified IP Phone が、SCCP プロトコルを使用して、通話を受信・発信しており、ファームウェアバージョンが推奨 バージョンにアップグレードする必要がある場合、または、Cisco Unified Cisco Mobility Express に接続する電話機が新しくすぐに使用できる電話機の場合、電話機の登録を完了 する前に、出荷時に事前ロードされた電話機ファームウェアを推奨されるバージョンに アップグレードする必要があります。「SCCP 電話機ファームウェアのアップグレードま たはダウングレード(8ページ)」を参照してください。
- 現在 Cisco Unified Cisco Mobility Express に接続されている Cisco Unified IP Phone が SIP プロトコルを使用して、通話を受信・発信しており、ファームウェアバージョンを推奨バージョンにアップグレードする必要がある場合は、「SIP電話ファームウェアのアップグレードまたはダウングレード(10ページ)」を参照してください。
- 現在 Cisco Unified CME に接続されている Cisco Unified IP Phone が SCCP プロトコルを使用してコールを受信および発信している場合に、それらの電話機のすべてまたは一部で SIP プロトコルを使用するには、電話機を登録する前に、各電話タイプの電話機ファームウェアを SCCP から SIP の推奨バージョンにアップグレードする必要があります。「SCCP から SIP への電話機ファームウェアの変換(14ページ)」を参照してください。
- SIP プロトコルを使用する購入したままの状態の新しい Cisco Unified IP Phone をこれから Cisco Unified CME に接続する場合は、SIP 電話機の登録を行う前に、出荷時に事前にロー ドされている電話機のファームウェアを SIP の推奨バージョンにアップグレードする必要 があります。「SCCP から SIP への電話機ファームウェアの変換(14ページ)」を参照 してください。
- 現在 Cisco Unified CME に接続されている Cisco Unified IP Phone が SIP プロトコルを使用 してコールを受信および発信している場合に、それらの電話機のすべてまたは一部で SCCP プロトコルを使用するには、電話機を登録する前に、各電話タイプの電話機ファームウェ アを SIP から SCCP の推奨バージョンにアップグレードする必要があります。「SIP から SCCP への電話ファームウェアの変換(18ページ)」を参照してください。

# SCCP 電話機ファームウェアのアップグレードまたはダウングレード

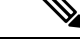

(注) Cisco Unified IP Phone 7911、7941、7961、7970、7971など一部の IP Phone の場合、ファームウェアは JAR ファイルおよびトーン ファイルを含む複数のファイルで構成されます。 すべてのファームウェアファイルは、TFTP サーバにダウンロードしてから、電話機にダウンロードする必要があります。ファームウェアバージョンごとのファイルのリストについては、該当する「Cisco Unified Cisco Mobility Express 対応ファームウェア、プラットフォーム、メモリ、音声製品」を参照してください。

#### 始める前に

 Cisco Unified CME に接続する Cisco Unified IP Phone の電話機のファームウェアが、アップ グレードまたはダウングレードシーケンスで必要となるすべてのバージョンを含めて、電 話機がコンフィギュレーション プロファイルをダウンロードする元の TFTP サーバのフ ラッシュメモリにロードされていること。フラッシュメモリにファームウェアファイルを インストールする詳細については、「Cisco Unified Cisco Mobility Express ソフトウェアの インストール (6ページ)」を参照してください。

#### 手順の概要

- 1. enable
- 2. configure terminal
- 3. tftp-server device:firmware-file
- 4. telephony-service
- 5. load phone-type firmware-file
- 6. create cnf-files
- **7**. end

#### 手順の詳細

|       | コマンドまたはアクション                     | 目的                                                 |
|-------|----------------------------------|----------------------------------------------------|
| ステップ1 | enable                           | 特権 EXEC モードを有効にします。                                |
|       | 例:<br>Router> enable             | <ul> <li>プロンプトが表示されたら、パスワードを入力<br/>します。</li> </ul> |
| ステップ2 | configure terminal               | グローバル構成モードを開始します。                                  |
|       | 例:                               |                                                    |
|       | Router# configure terminal       |                                                    |
| ステップ3 | tftp-server device:firmware-file | (オプション)Cisco Unified Cisco Mobility Express        |
|       | 例:                               | ルータがサービスを提供する IP Phone により指定                       |

I

|       | コマンドまたはアクション                                                                                                  | 目的                                                                                                    |
|-------|----------------------------------------------------------------------------------------------------|----------------------------------------------------------------------------------------------------|
|       | Router(config)# tftp-server<br>flash:P00307020300.loads<br>Router(config)# tftp-server flash:P00307020300.sb2 | ファイルへのアクセスを許可する TFTP バインディ<br>ングを作成します。                                                                                                    |
|       | Router(config)# tftp-server flash:P00307020300.sbn<br>Router(config)# tftp-server flash:P00307020300.bin      | <ul> <li>各電話機タイプごとに個別のtftp-server コマン<br/>ドが必要です。</li> </ul>                                                                                                    |
|       |                                                                                                    | • Cisco Unified Cisco Mobility Express 7.0/4.3 以前<br>のバージョンで必要です。                                                                                                    |
|       |                                                                                                    | <ul> <li>Cisco Unified Cisco Mobility Express 7.0(1) 以降:<br/>cnf ファイルのロケーションが、フラッシュま<br/>たはスロット0でなない場合のみ必要です。す<br/>べての電話機タイプに対して 8-2-2 以降のバー<br/>ジョンの電話機ファームウェアのファイルのサ<br/>フィクスを含めて完全なファイル名を使用しま<br/>す。</li> </ul> |
| ステップ4 | <b>telephony-service</b><br>例:<br>Router(config)# telephony service                                           | telephony-service コンフィギュレーション モードを<br>開始します。                                                                                                    |
| ステップ5 | load phone-type firmware-file<br>例:                                                                           | 電話タイプを電話機ファームウェアファイルに関連<br>付けます。                                                                                                    |
|       | Router(config-telephony)# load 7960-7940<br>P00307020300                                                      | <ul> <li>IP Phone 電話機ごとに、個別の load コマンド<br/>が必要です。</li> </ul>                                                                                                    |
|       |                                                                                                    | <ul> <li><i>firmware-file</i>—ファイル名は大文字と小文字が</li> <li>区別されます。</li> </ul>                                                                                                    |
|       |                                                                                                    | <ul> <li>Cisco Unified CME 7.0/4.3 以前のバージョンの場合、Cisco ATA および Cisco Unified IP Phone 7905<br/>および 7912 を除き、すべての電話タイプでファ<br/>イルのサフィックス(.bin、.sbin、.loads)を使用しないでください。</li> </ul>                                     |
|       |                                                                                                    | <ul> <li>Cisco Unified CME 7.0(1) 以降のバージョンの場合、バージョン8-2-2以降の電話機ファームウェアバージョンでは、すべての電話タイプでファイルのサフィックスを含む完全なファイル名を使用する必要があります。</li> </ul>                                                                              |
| ステップ6 | create cnf-files<br>例:                                                                                        | SCCP電話機で必要とされる XML構成ファイルを構築します。                                                                                                    |
|       | <pre>kouter(config=telephony)# create cnf=files</pre>                                                         |                                                                                                    |

|               | コマンドまたはアクション                  | 目的                |
|---------------|-------------------------------|-------------------|
| ステップ <b>1</b> | end                           | 特権 EXEC モードに戻ります。 |
|               | 例:                            |                   |
|               | Router(config-telephony)# end |                   |

#### 次のタスク

- アップグレードする Cisco Unified IP Phone が Cisco Unified CME で設定されていない場合 は、PBX システム用電話機の構成を参照してください。
- Cisco Unified IP Phone がすでに Cisco Unified CME で設定され、コールを発信および受信で きる場合は、Cisco Unified IP Phone をリブートして、電話機に電話機ファームウェアをダ ウンロードできます。「Cisco Unified IP Phone のリセットと再起動」を参照してください。

# SIP 電話ファームウェアのアップグレードまたはダウングレード

SIP 電話機のアップグレードおよびダウングレードシーケンスは、電話タイプごとに次のよう に異なります。

- Cisco Unified IP Phone 7905G、Cisco Unified IP Phone 7912G、および Cisco ATA Analog Telephone Adapter の電話機ファームウェアのアップグレードおよびダウングレードは簡単 です。load コマンドを修正して、ターゲットのロードに直接アップグレードします。
- Cisco Unified IP Phone 7940G および 7960G の電話機のファームウェア バージョン アップ グレードシーケンスは、バージョン [234].x から 4.4、5.3、6.x、7.x の順です。バージョン [234].x からバージョン 7.x に直接アップグレードすることはできません。
- Cisco Unified IP Phone 7940G および 7960G の電話機ファームウェアをダウングレードする には、バージョン 7.x にアップグレードしてから、load コマンドを修正して、対象電話機 ファームウェアに直接ダウングレードします。

#### C)

- 11から署名付きロードが開始されました。ファームウェアを署名付きロードにアップグレードした後、署名なしロードにダウングレードすることはできません。
  - Cisco Unified IP Phone 7940G および Cisco Unified IP Phone 7960G: SIP v5.x から署名 付きロードが開始されました。ファームウェアを署名付きロードにアップグレードし た後、署名なしロードにダウングレードすることはできません。
  - SIP 電話の電話機ファームウェアをアップグレードする手順は、Cisco Unified IP Phone の場合と同じです。バージョン間でファームウェアをアップグレードする際のその他 の制限については、「Cisco 7940 and 7960 IP Phones ファームウェア アップグレード マトリックス」を参照してください。

#### 始める前に

Cisco Unified CME に接続する Cisco Unified IP Phone の電話機のファームウェアが、アップグ レードまたはダウングレードシーケンスで必要となるすべてのバージョンを含めて、電話機が コンフィギュレーション プロファイルをダウンロードする元の TFTP サーバのフラッシュ メ モリにロードされていること。フラッシュメモリにファームウェアファイルをインストールす る詳細については、「Cisco Unified Cisco Mobility Express ソフトウェアのインストール (6 ページ)」を参照してください。

#### 手順の概要

- 1. enable
- **2**. configure terminal
- **3**. voice register global
- 4. mode cme
- **5. load** *phone-type firmware-file*
- 6. upgrade
- 7. ステップ5とステップ6を繰り返します。
- 8. file text
- 9. create profile
- **10**. exit
- **11.** voice register pool *pool-tag*
- 12. reset
- **13**. exit
- 14. voice register global
- 15. no upgrade
- 16. end

#### 手順の詳細

|               | コマンドまたはアクション                          | 目的                                              |
|---------------|---------------------------------------|-------------------------------------------------|
| ステップ1         | enable                                | 特権 EXEC モードを有効にします。                             |
|               | 例:                                    | <ul> <li>プロンプトが表示されたら、パスワードを入力</li> </ul>       |
|               | Router> enable                        | します。                                            |
| ステップ <b>2</b> | configure terminal                    | グローバル構成モードを開始します。                               |
|               | 例:                                    |                                                 |
|               | Router# configure terminal            |                                                 |
| ステップ3         | voice register global                 | 音声登録グローバル構成モードを開始して、                            |
|               | 例:                                    | Cisco Unified CME でサポートされるすべての SIP              |
|               | Router(config)# voice register global | 電話機に対してパラメータを設定します。<br>                         |
| ステップ4         | mode cme                              | Cisco Unified Cisco Mobility Express で SIP 電話機を |
|               | 例:                                    | プロビジョニングするモードを有効にします。                           |

|               | コマンドまたはアクション                                                                                                    | 目的                                                                                                    |
|---------------|----------------------------------------------------------------------------------------------------|----------------------------------------------------------------------------------------------------|
|               | Router(config-register-global)# mode cme                                                                                               |                                                                                                    |
| ステップ <b>5</b> | load phone-type firmware-file<br>例:<br>Router(config-register-global)# load 7960-7940<br>P0S3-06-0-00                                  | <ul> <li>電話タイプを電話機ファームウェアファイルに関連付けます。</li> <li>IP Phone 電話機ごとに、個別の load コマンドが必要です。</li> <li><i>firmware-file</i> — 指定の Cisco Unified IP phone タイプに関連付けるファイル名。</li> <li>.sbin または .loads ファイル拡張子は、Cisco ATA および Cisco Unified IP Phone 7905および 7912 以外には使用しないでください</li> </ul> |
| ステップ6         | upgrade<br>例:<br>Router(config-register-global)# upgrade                                                                               | 電話機ファームウェアをアップグレードするための<br>ファイルをユニバーサル アプリケーション ローダ<br>イメージで生成し、TFTPサーバエイリアスのバイ<br>ンディングを実行します。                                                                                                    |
| ステップ1         | ステップ5とステップ6を繰り返します。<br>例:<br>Router(config-register-global)# load 7960-7940<br>POS3-07-4-00<br>Router(config-register-global)# upgrade | (任意) マルチステップ アップグレード シーケン<br>スで必要な各バージョンに対してのみ繰り返しま<br>す。                                                                                                    |
| ステップ8         | file text<br>例:<br>Router(config-register-global)# file text                                                                           | <ul> <li>(任意) Cisco Unified IP Phone 7905 および 7905G、</li> <li>Cisco Unified IP Phone 7912 および 7912G、Cisco</li> <li>ATA-186、または Cisco ATA-188 用の ASCII テキストファイルを生成します。</li> <li>・デフォルト:ディスクスペースを節約するためにシステムによってバイナリファイルが生成されます。</li> </ul>                                    |
| ステップ9         | create profile<br>例:<br>Router(config-register-global;)# create profile                                                                | SIP Phone に必要なプロビジョニングファイルを生成し、 <b>tftp-path</b> コマンドで指定した場所にファイルを書き込みます。                                                                                                    |
| ステップ10        | exit<br>例:<br>Router(config-register-global)# exit                                                                                     | 現在のコマンドモードを終了して、コンフィギュ<br>レーションモード階層で次に高いレベルのモード<br>を開始します。                                                                                                    |
| ステップ11        | voice register pool <i>pool-tag</i><br>例:<br>Router(config)# voice register pool 1                                                     | 音声レジスタプールコンフィギュレーションモー<br>ドを開始して、SIP電話機の電話機固有パラメータ<br>を設定します。                                                                                                    |

|                | コマンドまたはアクション                                                         | 目的                                                                                                   |
|----------------|----------------------------------------------------------------------|----------------------------------------------------------------------------------------------------|
|                |                                                                      | <ul> <li><i>pool-tag</i>—構成する SIP 電話機の一意のシーケンス番号。範囲は、1~100または、max-pool<br/>コマンドが定義した上限です。</li> </ul> |
| ステップ <b>12</b> | reset<br>例:<br>Router(config-register-pool)# reset                   | <b>voice register pool</b> コマンドで指定した単一 SIP 電<br>話機を完全にリブートし、DHCP サーバーおよび<br>TFTP サーバーに最新の情報を問い合わせます。 |
| ステップ <b>13</b> | exit<br>例:<br>Router(config-register-pool)# exit                     | 現在のコマンドモードを終了して、コンフィギュ<br>レーションモード階層で次に高いレベルのモード<br>を開始します。                                          |
| ステップ14         | voice register global<br>例:<br>Router(config)# voice register global | 音声登録グローバル構成モードを開始して、<br>Cisco Unified CME でサポートされるすべての SIP<br>電話機に対してパラメータを設定します。                    |
| ステップ15         | no upgrade<br>例:<br>Router(config-register-global)# no upgrade       | upgrade コマンドのデフォルトに戻します。                                                                             |
| ステップ16         | end<br>例:<br>Router(config-register-global)# end                     | コンフィギュレーション モードを終了して、特権<br>EXEC モードを開始します。                                                           |

#### 例

次に、Cisco Unified IP Phone 7960G または Cisco Unified IP Phone 7940G のファームウェ アを SIP 5.3 から SIP 6.0 にアップグレードし、次に SIP 6.0 から SIP 7.4 にアップグレー ドする設定手順の例を示します。

```
Router(config)# voice register global
Router(config-register-global)# mode cme
Router(config-register-global)# load 7960 P0S3-06-0-00
Router(config-register-global)# upgrade
Router(config-register-global)# load 7960 P0S3-07-4-00
Router(config-register-global)# create profile
```

次に、Cisco Unified IP Phone 7960/40 のファームウェアを SIP 7.4 から SIP 6.0 にダウン グレードする設定手順の例を示します。

Router(config) # voice register global

Router(config-register-global)# mode cme

Router(config-register-global)# load 7960 P0S3-06-0-00
Router(config-register-global)# upgrade
Router(config-register-global)# create profile

#### 次のタスク

- アップグレードする Cisco Unified IP Phone が Cisco Unified CME で設定されていない場合 は、PBX システム用電話機の構成を参照してください。
- Cisco Unified IP Phone がすでに Cisco Unified CME で設定され、コールを発信および受信で きる場合は、Cisco Unified IP Phone をリブートして、電話機に電話機ファームウェアをダ ウンロードできます。「Cisco Unified IP Phone のリセットと再起動」を参照してください。

### SCCP から SIP への電話機ファームウェアの変換

現在 Cisco Unified CME に接続されている Cisco Unified IP Phone が SCCP プロトコルを使用し てコールを受信および発信している場合に、それらの電話機のすべてまたは一部でSIP プロト コルを使用するには、電話機を登録する前に、各電話タイプの電話機ファームウェアを SCCP から SIP の推奨バージョンにアップグレードする必要があります。購入したままの状態の新し い Cisco Unified IP Phone をこれから Cisco Unified CME に接続する場合は、SIP 電話機の登録を 行う前に、出荷時に事前にロードされている SCCP 電話機のファームウェアを SIP の推奨バー ジョンにアップグレードする必要があります。

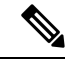

(注)

接続のダイヤルピアのコーデック値が一致しない場合、コールは失敗します。SCCP 電話 機の POTS ダイヤルピアのデフォルト コーデックは G.711 で、SIP 電話機の VoIP ダイヤ ルピアのデフォルト コーデックは G.729 です。Cisco Unified CME で SCCP 電話機も SIP 電話機も特にコーデックを変更するように設定されていない場合、同じルータの 2 台の IP Phone は、デフォルト コーデックの不一致によってビジー信号を発生させます。コー デックの不一致を防止するには、Cisco Unified CME で IP Phone のコーデックを指定しま す。構成情報については、SCPP 電話機の主要システムの個別 IP 電話機の構成を参照して ください。

#### 始める前に

- Cisco Unified CME に接続する Cisco Unified IP Phone の電話機のファームウェアが、アップ グレードまたはダウングレードシーケンスで必要となるすべてのバージョンを含めて、電 話機がコンフィギュレーション プロファイルをダウンロードする元の TFTP サーバのフ ラッシュメモリにロードされていること。フラッシュメモリにファームウェアファイルを インストールする詳細については、「Cisco Unified Cisco Mobility Express ソフトウェアの インストール(6ページ)」を参照してください。
- Cisco Unified IP Phone 7940G および Cisco Unified IP Phone 7960G: これらの IP Phone がす でに Cisco Unified CME で SCCP プロトコルを使用するように設定されている場合、電話

機の SCCP 電話機ファームウェアはバージョン 5.x になっていること。必要な場合、SIP にアップグレードする前に、SCCP 電話機ファームウェアを 5.x にアップグレードします。

#### 手順の概要

- 1. enable
- **2**. configure terminal
- **3**. **no ephone** *ephone-tag*
- 4. exit
- **5. no ephone-dn** *dn-tag*
- 6. exit
- 7. voice register global
- 8. mode cme
- **9. load** *phone-type firmware-file*
- 10. upgrade
- 11. ステップ9とステップ10を繰り返します。
- **12**. create profile
- **13**. file text
- **14**. end

#### 手順の詳細

|       | コマンドまたはアクション                  | 目的                                                                                                    |
|-------|-------------------------------|----------------------------------------------------------------------------------------------------|
| ステップ1 | enable                        | 特権 EXEC モードを有効にします。                                                                                             |
|       | 例:                            | <ul> <li>プロンプトが表示されたら、パスワードを入力</li> </ul>                                                                       |
|       | Router> enable                | します。                                                                                                    |
| ステップ2 | configure terminal            | グローバル構成モードを開始します。                                                                                               |
|       | 例:                            |                                                                                                    |
|       | Router# configure terminal    |                                                                                                    |
| ステップ3 | no ephone ephone-tag          | (任意)ephone を無効にして、ephone 設定を削除                                                                                  |
|       | 例:                            | します。                                                                                                    |
|       | Router (config)# no ephone 23 | <ul> <li>設定する Cisco Unified IP Phone がすでに<br/>Cisco Unified CME に接続されていて、SCCP プロトコルを使用している場合にのみ必要です。</li> </ul> |
|       |                               | <ul> <li>ephone-tag — この構成変更を適用する特定の<br/>IP Phone。</li> </ul>                                                   |
| ステップ4 | exit                          | (任意)現在のコマンドモードを終了して、コン                                                                                          |
|       | 例:                            | フィギュレーション モード階層で次に高いレベル                                                                                         |
|       | Router(config-ephone)# exit   | のモードを開始します。<br>                                                                                                 |
|       |                               | <ul> <li>前のステップを実行した場合にのみ必要です。</li> </ul>                                                                       |

I

|                | コマンドまたはアクション                                                                                                    | 目的                                                                                                    |
|----------------|----------------------------------------------------------------------------------------------------|----------------------------------------------------------------------------------------------------|
| ステップ5          | no ephone-dn dn-tag                                                                                                    | (任意)ephone-dn を無効にして、ephone-dn 設定を<br>削除します。                                                                                                    |
|                |                                                                                                    | <ul> <li>このディレクトリ番号が、Cisco Unified CME<br/>に接続されている SCCP 電話回線、インターコ<br/>ム回線、ページング回線、ボイスメールポー<br/>ト、またはメッセージ待機インジケータ<br/>(MWI)に現在関連付けられておらず、将来<br/>も関連付けられない場合にのみ必要です。</li> </ul> |
|                |                                                                                                    | <ul> <li><i>dn-tag</i> — この変更を適用する特定の構成。</li> </ul>                                                                                                    |
| ステップ6          | exit<br>例:<br>Router(config-ephone-dn)# exit                                                                                            | (任意)現在のコマンドモードを終了して、コンフィギュレーションモード階層で次に高いレベルのモードを開始します。                                                                                                    |
|                |                                                                                                    | • 前のステップを実行した場合にのみ必要です。                                                                                                    |
| ステップ1          | voice register global<br>例:<br>Router(config)# voice register global                                                                    | 音声登録グローバル構成モードを開始して、<br>Cisco Unified CME でサポートされるすべての SIP<br>電話機に対してパラメータを設定します。                                                                                                |
| ステップ8          | mode cme<br>例:<br>Router(config-register-global)# mode cme                                                                              | Cisco Unified Cisco Mobility Express で SIP 電話機を<br>プロビジョニングするモードを有効にします。                                                                                                    |
| ステップ <b>9</b>  | load phone-type firmware-file<br>例:                                                                                                    | 電話タイプを電話機ファームウェア ファイルに関<br>連付けます。                                                                                                    |
|                | Router(config-register-global) # load 7960-7940<br>P0S3-06-3-00                                                                         | <ul> <li>各 IP Phone タイプごとに個別の load コマンド<br/>が必要です。</li> </ul>                                                                                                    |
| ステップ <b>10</b> | upgrade<br>例:<br>Router(config-register-global)# upgrade                                                                                | 電話機ファームウェアをアップグレードするための<br>ファイルをユニバーサル アプリケーション ローダ<br>イメージで生成し、TFTP サーバエイリアスのバイ<br>ンディングを実行します。                                                                                 |
| ステップ 11        | ステップ9とステップ10を繰り返します。<br>例:<br>Router(config-register-global)# load 7960-7940<br>P0S3-07-4-00<br>Router(config-register-global)# upgrade | (任意) マルチステップ アップグレード シーケン<br>スで必要な各バージョンに対してのみ繰り返しま<br>す。                                                                                                    |

|                | コマンドまたはアクション                                                                  | 目的                                                                                                    |
|----------------|-------------------------------------------------------------------------------|----------------------------------------------------------------------------------------------------|
| ステップ <b>12</b> | <b>create profile</b><br>例:<br>Router(config-register-global)# create profile | SIP Phone に必要なプロビジョニングファイルを生成し、 <b>tftp-path</b> コマンドで指定した場所にファイルを書き込みます。                                                                                                    |
| ステップ1 <b>3</b> | file text<br>例:<br>Router(config-register-global)# file text                  | <ul> <li>(任意) Cisco Unified IP Phone 7905 および 7905G、</li> <li>Cisco Unified IP Phone 7912 および</li> <li>Cisco Unified IP Phone 7912G、Cisco ATA-186、また</li> <li>は Cisco ATA-188 用の ASCII テキスト ファイルを</li> <li>生成します。</li> <li>・デフォルト:ディスク スペースを節約するた</li> <li>めにシステムによってバイナリ ファイルが生</li> <li>成されます。</li> </ul> |
| ステップ 14        | end<br>例:<br>Router(config-register-global)# end                              | コンフィギュレーション モードを終了して、特権<br>EXEC モードを開始します。                                                                                                    |

#### 例

次に、Cisco Unified CME ですでに接続されていて、SCCP プロトコルを使用している Cisco Unified IP Phone のファームウェアを SCCP 5.x から SIP 7.4 に変換する設定手順の 例を示します。

```
Router(config) # telephony-service
```

Router(config-telephony)# no create cnf

CNF files deleted

Router(config-telephony) # voice register global

Router(config-register-global) # mode cme

Router(config-register-global)# load 7960 POS3-07-4-00

Router(config-register-global)# upgrade

Router(config-register-global)# create profile

#### 次のタスク

upgrade コマンドを構成後、次のステートメントを参照して、次に実行する作業を判断します。

アップグレードする Cisco Unified IP Phone がすでに Cisco Unified CME で接続されており、
 電話機の SCCP 構成ファイルを削除したが、この電話機を Cisco Unified CME で SIP 用に
 設定していない場合は、PBX システム用電話機の構成を参照してください。

• アップグレードする Cisco Unified IP Phone が Cisco Unified CME ですでに設定されている 場合は、Cisco Unified IP Phone のリセットと再起動を参照してください。

# SIP から SCCP への電話ファームウェアの変換

現在 Cisco Unified CME に接続されている Cisco Unified IP Phone が SIP プロトコルを使用して コールを受信および発信している場合に、それらの電話機のすべてまたは一部でSCCP プロト コルを使用するには、電話機を登録する前に、各電話タイプの電話機ファームウェアを SIP か ら SCCP にアップグレードする必要があります。

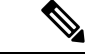

 (注) 接続のダイヤルピアのコーデック値が一致しない場合、コールは失敗します。SCCP 電話 機の POTS ダイヤルピアのデフォルト コーデックは G.711 で、SIP 電話機の VoIP ダイヤ ルピアのデフォルト コーデックは G.729 です。Cisco Unified CME で SCCP 電話機も SIP 電話機も特にコーデックを変更するように設定されていない場合、同じルータの 2 台の IP Phone は、デフォルト コーデックの不一致によってビジー信号を発生させます。コー デックの不一致を回避するには、Cisco Unified CME で SIP 電話機および SCCP 電話機の コーデックを指定します。詳細については、PBX システム用電話機の構成を参照してく ださい。

#### 始める前に

- Cisco Unified CME に接続する Cisco Unified IP Phone の電話機のファームウェアが、アップ グレードまたはダウングレードシーケンスで必要となるすべてのバージョンを含めて、電 話機がコンフィギュレーション プロファイルをダウンロードする元の TFTP サーバのフ ラッシュメモリにロードされていること。フラッシュメモリにファームウェアファイルを インストールする詳細については、「Cisco Unified Cisco Mobility Express ソフトウェアの インストール (6ページ)」を参照してください。
- Cisco Unified IP Phone 7940G および Cisco Unified IP Phone 7960G: これらの IP Phone がすでに Cisco Unified CME で SIP プロトコルを使用するように設定されている場合、SIP 電話 機ファームウェアはバージョン 7.x であること。「SIP 電話ファームウェアのアップグレードまたはダウングレード(10ページ)」を参照してください。

#### SIP 構成プロファイルの削除

SCCP 電話機ファームウェアをダウンロードして電話機を SIP から SCCP に変換する前に、SIP コンフィギュレーション プロファイルを削除するには、このタスクの手順を実行します。

#### 手順の概要

- 1. enable
- **2**. configure terminal
- 3. no voice register pool pool-tag
- 4. end

#### 手順の詳細

|                   | コマンドまたはアクション                             | 目的                                                                         |
|-------------------|------------------------------------------|----------------------------------------------------------------------------|
| ステップ1             | enable                                   | 特権 EXEC モードを有効にします。                                                        |
|                   | 例:                                       | <ul> <li>・プロンプトが表示されたら、パスワードを入力</li> </ul>                                 |
|                   | Router> enable                           | します。                                                                       |
| <br>ステップ <b>2</b> | configure terminal                       | グローバル構成モードを開始します。                                                          |
|                   | 例:                                       |                                                                            |
|                   | Router# configure terminal               |                                                                            |
| ステップ3             | no voice register pool pool-tag          | 音声レジスタ プールを無効にして、音声プール コ                                                   |
|                   | 例:                                       | ンフィギュレーションを削除します。                                                          |
|                   | Router(config)# no voice register pool 1 | <ul> <li><i>pool-tag</i>— この構成を適用する特定の SIP 電話<br/>機の一意のシーケンス番号。</li> </ul> |
| ステップ4             | end                                      |                                                                            |
|                   | 例:                                       | レーションモード階層で次に高いレベルのモードを                                                    |
|                   | Router(config-register-pool)# end        | 開始します。                                                                     |

### SIP から SCCP ヘアップグレードするために SCCP XML 構成ファイルを生成

ephone エントリを作成して、Cisco Unified CME で特定の Cisco Unified IP Phone を SIP から SCCP にアップグレードする新しい SCCP XML 構成ファイルを生成するには、このタスクの手 順を実行します。

#### 手順の概要

- 1. enable
- 2. configure terminal
- 3. ephone-dn dn-tag
- 4. exit
- 5. tftp-server device:firmware-file
- 6. telephony-service
- 7. load phone-type firmware-file
- 8. create cnf-files
- **9**. end

#### 手順の詳細

|       | コマンドまたはアクション | 目的                  |  |  |
|-------|--------------|---------------------|--|--|
| ステップ1 | enable       | 特権 EXEC モードを有効にします。 |  |  |
|       | 例:           |                     |  |  |

I

|       | コマンドまたはアクション                                                                                                    | 目的                                                                                                    |
|-------|----------------------------------------------------------------------------------------------------|----------------------------------------------------------------------------------------------------|
|       | Router> enable                                                                                                    | <ul> <li>プロンプトが表示されたら、パスワードを入力<br/>します。</li> </ul>                                                                                                    |
| ステップ2 | <b>configure terminal</b><br>例:<br>Router# configure terminal                                                                                                    | グローバル構成モードを開始します。                                                                                                    |
| ステップ3 | <b>ephone-dn</b> <i>dn-tag</i><br>例:<br>Router(config)# ephone dn 1                                                                                                    | <ul> <li>ephone-dn コンフィギュレーションモードを開始し、</li> <li>ephone-dn を作成し、任意でデュアルラインステータスを割り当てます。</li> <li><i>dn-tag</i>— 構成タスク中にこの ephone-dn を識別する一意のシーケンス番号。Cisco Unified CMEの ephone-dn の最大数は、バージョンとプラットフォームに固有です。? と入力して、範囲を表示します。</li> </ul>                                                                                                    |
| ステップ4 | exit<br>例:<br>Router(config-ephone-dn)# exit                                                                                                    | 現在のコマンドモードを終了して、コンフィギュ<br>レーションモード階層で次に高いレベルのモードを<br>開始します。                                                                                                    |
| ステップ5 | tftp-server device:firmware-file<br>例:<br>Router(config)# tftp-server<br>flash:P00307020300.loads<br>Router(config)# tftp-server flash:P00307020300.sb2<br>Router(config)# tftp-server flash:P00307020300.sbn<br>Router(config)# tftp-server flash:P00307020300.bin | <ul> <li>(オプション) Cisco Unified Cisco Mobility Express<br/>ルータがサービスを提供する IP Phone により指定<br/>ファイルへのアクセスを許可する TFTP バインディ<br/>ングを作成します。</li> <li>各電話機タイプごとに個別の tftp-server コマン<br/>ドが必要です。</li> <li>Cisco Unified Cisco Mobility Express 7.0/4.3 以前<br/>のバージョンで必要です。</li> <li>Cisco Unified Cisco Mobility Express 7.0(1) 以降:<br/>cnf ファイルのロケーションが、フラッシュま<br/>たはスロット 0 でなない場合のみ必要です。す<br/>べての電話機タイプに対して 8-2-2 以降のバー<br/>ジョンの電話機ファームウェアのファイルのサ<br/>フィクスを含めて完全なファイル名を使用しま<br/>す。</li> </ul> |
| ステップ6 | telephony-service<br>例:<br>Router(config)# telephony service                                                                                                    | telephony-service コンフィギュレーション モードを<br>開始します。                                                                                                    |

|       | コマンドまたはアクション                                             | 目的                                                                                                    |  |  |
|-------|----------------------------------------------------------|----------------------------------------------------------------------------------------------------|--|--|
| ステップ1 | load phone-type firmware-file<br>例:                      | 電話タイプを電話機ファームウェアファイルに関連<br>付けます。                                                                                                    |  |  |
|       | Router(config-telephony)# load 7960-7940<br>P00307020300 | <ul> <li>各 IP Phone タイプごとに個別の load コマンド<br/>が必要です。</li> </ul>                                                                                                    |  |  |
|       |                                                          | <ul> <li><i>firmware-file</i>—ファイル名は大文字と小文字が<br/>区別されます。</li> </ul>                                                                                                    |  |  |
|       |                                                          | <ul> <li>Cisco Unified Cisco Mobility Express 7.0/4.3 以前のバージョン: Cisco ATA および Cisco Unified IP<br/>Phone 7905 および 7912 を除き、ファイル拡張子.sbin または.loads を使用しないでください。</li> </ul> |  |  |
|       |                                                          | <ul> <li>Cisco Unified Cisco Mobility Express 7.0(1) 以降の<br/>バージョン: すべての電話機タイプに対して<br/>8-2-2以降のバージョンの電話機ファームウェア<br/>ファイルのサフィクスを含めて完全なファイル<br/>名を使用します。</li> </ul>         |  |  |
| ステップ8 | create cnf-files                                         | SCCP 電話機で必要とされる XML 構成ファイルを構                                                                                                    |  |  |
|       | 例:                                                       | 築します。                                                                                                    |  |  |
|       | Router(config-telephony)# create cnf-files               |                                                                                                    |  |  |
| ステップ9 | end                                                      | 特権 EXEC モードに戻ります。                                                                                                    |  |  |
|       | 例:                                                       |                                                                                                    |  |  |
|       | Router(config-telephony)# end                            |                                                                                                    |  |  |

例

次に、Cisco Unified IP Phone 7960G のファームウェアを SIP から SCCP にアップグレードする 設定手順の例を示します。まず、SIP ファームウェアが SIP 6.3 にアップグレードされ、SIP 6.3 から SIP 7.4 にアップグレードされます。次に、電話機ファームウェアが SIP 7.4 から SCCP 7.2(3) にアップグレードされます。SIP コンフィギュレーション プロファイルが削除され、 Cisco Unified IP Phone の新しい ephone コンフィギュレーション プロファイルが作成されます。

```
Router(config) # v oice register global
Router(config-register-global) # mode cme
Router(config-register-global) # load 7960 POS3-06-0-00
Router(config-register-global) # upgrade
Router(config-register-global) # load 7960 POS3-07-4-00
Router(config-register-global) # exit
Router(config) # no voice register pool 1
Router(config-register-pool) # exit
Router(config) # v oice register global
Router(config-register-global) # no upgrade
Router(config-register-global) # no upgrade
Router(config-register-global) # exit
Router(config-register-global) # exit
```

```
Router(config-ephone-dn) # exit
Router(config) # tftp-server flash:P00307020300.loads
Router(config) # tftp-server flash:P00307020300.sb2
Router(config) # tftp-server flash:P00307020300.sbn
Router(config) # tftp-server flash:P00307020300.bin
Router(config) # telephony service
Router(config-telephony) # load 7960-7940 P00307000100
Router(config-telephony) # create cnf-files
```

### 次の作業

#### upgrade コマンドの構成後

- アップグレードする Cisco Unified IP Phone がすでに Cisco Unified CME で接続されており、 電話機の SIP 構成ファイルを削除し、Cisco Unified CME で SCCP 電話機を設定していない 場合は、PBX システム用電話機の構成を参照してください。
- アップグレードする Cisco Unified IP Phone が Cisco Unified CME ですでに設定されている 場合は、Cisco Unified IP Phoneのリセットと再起動を参照してください。

# SCCP 電話機ファームウェアバージョンの確認

#### ステップ1 show flash:

このコマンドを使用して、電話機ファームウェアに関連付けられているファイル名を確認します。

```
Router# show flash:
```

| 31 | 128996 | Sep | 19 | 2005 | 12:19:02 | -07:00 | P00307020300.bin   |
|----|--------|-----|----|------|----------|--------|--------------------|
| 32 | 461    | Sep | 19 | 2005 | 12:19:02 | -07:00 | P00307020300.loads |
| 33 | 681290 | Sep | 19 | 2005 | 12:19:04 | -07:00 | P00307020300.sb2   |
| 34 | 129400 | Sep | 19 | 2005 | 12:19:04 | -07:00 | P00307020300.sbn   |

#### ステップ2 show ephone phone-load

このコマンドを使用して、特定のephoneにインストールされている電話機ファームウェアを確認します。 DeviceNameには、IP PhoneのMAC アドレスが含まれています。

#### Router# show ephone phone-load

| DeviceName      | CurrentPhoneload | PreviousPhoneload | LastReset   |
|-----------------|------------------|-------------------|-------------|
|                 |                  |                   |             |
| SEP000A8A2C8C6E | 7.3(3.02)        |                   | Initialized |

# **Cisco** 電話機ファームウェアのトラブルシューティングに関するヒント

debug tftp event コマンドをコマンドを使用して、SIP 電話機でシスコ電話機ファームウェア ファイルをアップグレードまたは変換する際のトラブルシューティングを行います。

I

Cisco 電話機ファームウェアのトラブルシューティングに関するヒント

翻訳について

このドキュメントは、米国シスコ発行ドキュメントの参考和訳です。リンク情報につきましては 、日本語版掲載時点で、英語版にアップデートがあり、リンク先のページが移動/変更されている 場合がありますことをご了承ください。あくまでも参考和訳となりますので、正式な内容につい ては米国サイトのドキュメントを参照ください。